## Attention : si vous êtes utilisateur d'autres logiciels Isagri (Isafact, Isaviti, Isapaye, Geofolia, ...) contactez l'AFOCG avant de faire la désinstallation.

## DESINSTALLATION DE L'ANCIENNE VERSION DE ISACOMPTA COLLABORATIF

Comme indiqué dans le mail, pour désinstaller Isacompta Collaboratif, procédez comme suit :

**1** - En bas à gauche du clavier, enfoncez la touche « Windows » (*laissez-la enfoncée*) puis appuyez sur la lettre « R », puis relâchez tout.

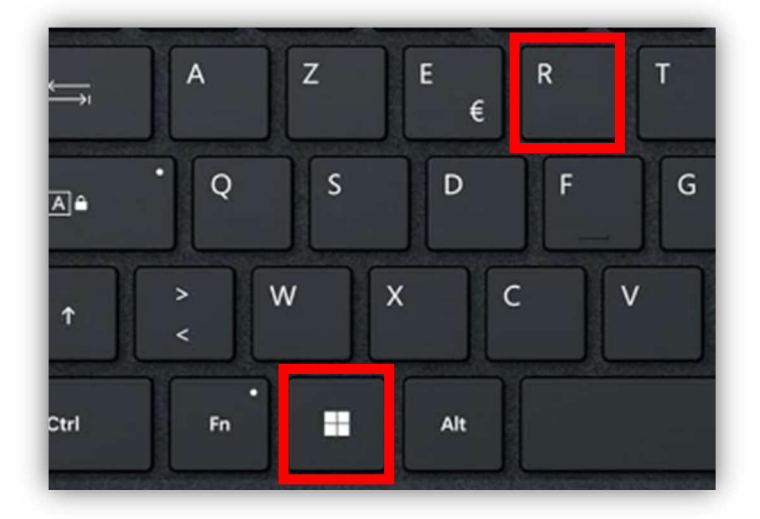

Après cela, un cadre est affiché en bas à gauche de l'écran : dans la zone de saisie, tapez « control » (attention : pas de « e » à la fin), puis cliquez sur « OK ».

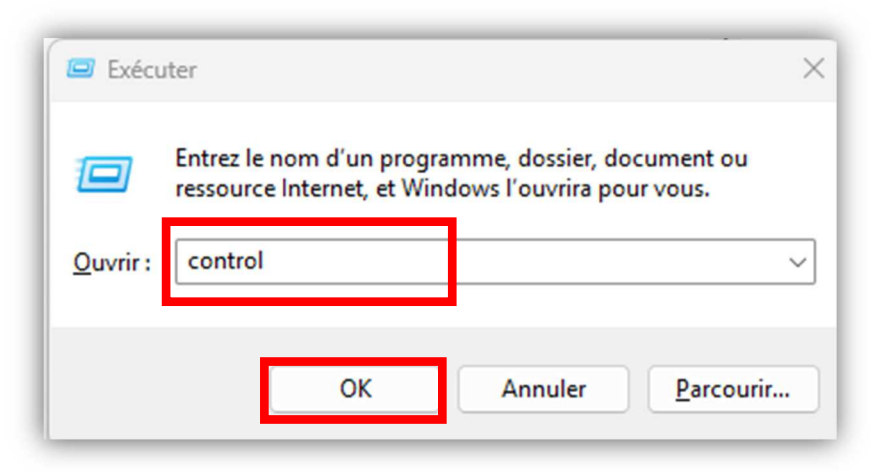

**2** - Vous avez ensuite une fenêtre qui s'affiche.

Elle peut se présenter sous deux formes :

⇒ Forme 1 : il faut cliquer sur « Désinstaller un programme » (ligne surlignée cidessous).

| 🕺 > Panneau de con | figuration                                                                                                    | ~ C                                                                                                    | Rechercher                                                               |
|--------------------|----------------------------------------------------------------------------------------------------|----------------------------------------------------------------------------------------------------|--------------------------------------------------------------------------|
| Ajuster            | les paramètres de l'ordinateur                                                                                                    | Afi                                                                                                    | ficher par : Catégorie 🔻                                                 |
|                    | Système et sécurité<br>Consulter l'état de votre ordinateur<br>Enregistrer des copies de sauvegarde de vos fichiers à<br>l'aide de l'Historique des fichiers<br>Sauvegarder et restaurer (Windows 7)<br>Réseau et Internet<br>Afficher l'état et la gestion du réseau<br>Matériel et audio<br>Afficher les périphériques et imprimantes<br>Ajouter un périphérique<br>Ajuster les paramètres de mobilité communément<br>utilisés | Comptes d'utilisateu<br>Modifier le type de com<br>Apparence et person<br>Horloge et région<br>Modifier les formats de dat<br>Options d'ergonomie<br>Laisser Windows suggérer le<br>Optimiser l'affichage | rs<br>pte<br>nalisation<br>e, d'heure ou de nombre<br>e<br>es paramètres |
|                    | Programmes<br>Désinstaller un programme<br>Obtenir des programmes                                                                                                    |                                                                                                    |                                                                          |

⇒ Forme 2 : il faut cliquer sur « Programmes et fonctionnalités » (Ligne surlignée en jaune. Chez vous elle sera peut-être située dans une autre colonne).

| $\leftarrow$ $\rightarrow$ $\checkmark$ $\uparrow$ 🔛 > Panneau de | configuration > Tous les Panneaux de cont | figuration ~ C               | Rechercher |
|-------------------------------------------------------------------|-------------------------------------------|------------------------------|------------|
| Ajuster les paramètres de l'ordina                                | ateur                                     |                              | А          |
| Barre des tâches et navigation                                    | 🕮 BDE Administrator (32 bits)             | 强 Centre de mobilité Windows | 🔞 Centi    |
| 👯 Centre Réseau et partage                                        | 🏘 Chiffrement de lecteur BitLocker        | Clavier                      | 🍇 Com      |
| 🐻 Connexions RemoteApp et Bureau à                                | Date et heure                             | Dossiers de travail          | Espace     |
| Exécution automatique                                             | Firebird 2.0 Server Manager (32 bits)     | Gestion des couleurs         | 📇 Gesti    |
| Gestionnaire d'identification                                     | listorique des fichiers                   | 🛓 Java                       | 🔕 Mail     |
| Options d'alimentation                                            | 🕲 Options d'ergonomie                     | 🔒 Options d'indexation       | 🔛 Optic    |
| 党 Options Internet                                                | A Outile Windows                          | 🚋 Pare-feu Windows Defender  | Périp      |
| A Polices                                                         | Programmes et fonctionnalités             | 民 Programmes par défaut      | 🗄 Reco     |
| 😓 Récupération                                                    | 💓 Region                                  | 📧 Résolution des problèmes   | 🐌 Sauv     |
| 陀 Sécurité et maintenance                                         | Son                                       | Souris                       | 🖳 Systè    |
| 🧱 Téléphone et modem                                              |                                           |                              |            |

**3** - La liste des programmes installés s'affiche.

Dans la liste, vous allez chercher la ligne « Isacompta - Interface Windows ».

| au de  | Désinstaller ou modifier un programme                                                                           |                  |              |        |
|--------|----------------------------------------------------------------------------------------------------|------------------|--------------|--------|
|        | Pour désinstaller un programme, sélectionnez-le dans la liste et cliquez sur Désinstaller, Modifier ou Réparer. |                  |              |        |
|        | Organiser 🔻                                                                                                    |                  |              |        |
| partir | Nom                                                                                                    | Éditeur          | Installé le  | Taille |
|        | Firebird 2.0.0                                                                                                  | Firebird Project | 14/08/2023   |        |
|        | Firebird/InterBase(r) ODBC driver 2.0                                                                           | Firebird Project | 14/08/2023   |        |
|        | 💿 Google Chrome                                                                                                 | Google LLC       | 30/05/2023   | 92.3   |
|        | 🛆 Google Drive                                                                                                  | Google\Chrome    | 26/08/2024   |        |
|        | 🔾 GoTo Opener                                                                                                   | LogMeln, Inc.    | 26/09/2024   | 356    |
|        | 60 GoToMeeting 10.20.0.19992                                                                                    | LogMeln, Inc.    | 05/04/2024   |        |
|        | IBProvider 3.0.0.5334 RC3                                                                                       |                  | 14/08/2023   |        |
| L .    | Inno Setup version 6.2.2                                                                                        | irsoftware.org   | 18/08/2023   | 15.0   |
|        | Isacompta - Interface Windows 2024 V2 (24.20.025) (C                                                            | ISAGRI           | 26/09/2024   |        |
|        |                                                                                                    | ICA CDI          | 22 (00 (2024 |        |

Quand vous l'avez trouvée, cliquez une fois dessus (*elle se met alors en surbrillance*), puis cliquez sur « Désinstaller/Modifier » en haut du tableau.

| de    | Désinstaller ou modifier un programme                                                                           |                  |             |         |  |
|-------|----------------------------------------------------------------------------------------------------|------------------|-------------|---------|--|
|       | Pour désinstaller un programme, sélectionnez-le dans la liste et cliquez sur Désinstaller, Modifier ou Réparer. |                  |             |         |  |
|       | Organiser - Désinstaller/Modifier                                                                               | ć n              |             | 7.00    |  |
| artır | Nom                                                                                                    | Editeur          | Installe le | laille  |  |
|       | Firebird 2.0.0                                                                                                  | Firebird Project | 14/08/2023  |         |  |
|       | Firebird/InterBase(r) ODBC driver 2.0                                                                           | Firebird Project | 14/08/2023  |         |  |
|       | 💿 Google Chrome                                                                                                 | Google LLC       | 30/05/2023  | 92.3 Mc |  |
|       | 🛆 Google Drive                                                                                                  | Google\Chrome    | 26/08/2024  |         |  |
|       | 🔾 GoTo Opener                                                                                                   | LogMeln, Inc.    | 26/09/2024  | 356 Ko  |  |
|       | 60 GoToMeeting 10.20.0.19992                                                                                    | LogMeln, Inc.    | 05/04/2024  |         |  |
|       | IBProvider 3.0.0.5334 RC3                                                                                       | -                | 14/08/2023  |         |  |
|       | Inno Setup version 6.2.2                                                                                        | jrsoftware.org   | 18/08/2023  | 15.0 Mo |  |
|       | Isacompta - Interface Windows 2024 V2 (24.20.02)                                                                | 5) (C.,, ISAGRI  | 26/09/2024  |         |  |

**4** – Vous aurez ensuite les écrans ci-dessous :

⇒ L'écran suivant va apparaitre après quelques secondes. Cliquez sur « OUI ».

| Contrôle de compte d'utilisateur ×   Voulez-vous autoriser cette application à apporter des modifications à votre appareil ? |     |  |  |
|----------------------------------------------------------------------------------------------------|-----|--|--|
| Désinstaller ou modifier une application<br>Éditeur vérifié : Microsoft Windows                                              |     |  |  |
| Afficher plus de détail                                                                                                    |     |  |  |
| Oui                                                                                                    | Non |  |  |

⇒ L'écran suivant va apparaitre après quelques secondes. Cliquez sur « OK ».

| Programme de désinstallation                                                                                          |              |  |
|----------------------------------------------------------------------------------------------------|--------------|--|
| Ce programme va désinstaller Isacompta - Interface Windows 2024 V2 (24.20.025)<br>(C:\ISACOMPTA_Collaboratif\IsaCowp. |              |  |
|                                                                                                    | OK X Annuler |  |

⇒ Après un certain temps, vous aurez ce message. Cliquez sur « OK »

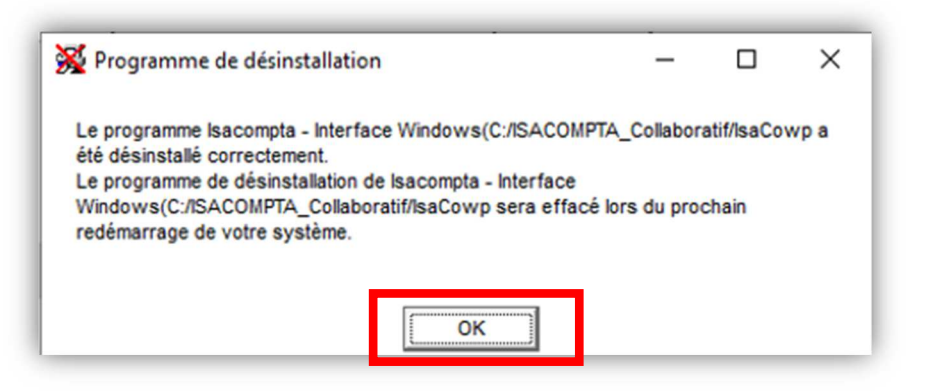

La désinstallation d'ISACOMPTA COLLABORATIF est terminée.